# Créer un compte invité (personnel enseignant)

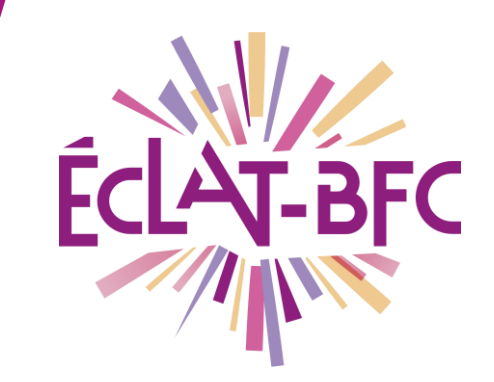

R

Administration

Chefs d'établissement

## Introduction

Si vous avez besoin de rattacher à l'ENT de votre établissement un personnel enseignant extérieur, il faut **créer un compte invité**.

## Problème évoqué

Vous devez créer un **compte invité** pour Mme TROPIN, lui attribuer le profil "**Enseignant**" et indiquer ses **classes ou groupes de rattachement**.

## Solution proposée

A l'issue de la création du compte, vous devrez communiquer à l'enseignante son **identifiant** et **son mot de passe**.

**Important** : s'agissant d'un compte invité, pour se connecter l'enseignante devra sélectionner "**Autres comptes et invités**" dans la mire d'authentification, et non "**Enseignant**".

Ensuite, vous devez l'ajouter aux **services d'évaluation** qui la concernent (étapes 2 et 3).

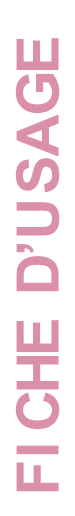

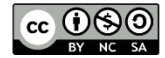

#### Première étape

Pour créer un compte invité, il faut se rendre dans l'annuaire des services établissement :

Création du compte invité :

https://www.skolengo-academy.org/medias/video/demo-creationcompte-invite\_1532358821416-mp4

|                                     | SERVICES I                             | ÉTABLISSEMENT         |                  |                   |
|-------------------------------------|----------------------------------------|-----------------------|------------------|-------------------|
|                                     | Annuaire<br>Réservation                | de ressources         |                  |                   |
|                                     |                                        |                       |                  |                   |
| Annuaire                            | Vous êtes ici : Annuaire > <b>Rech</b> | ercher un utilisateur |                  |                   |
| Annuaire<br>Utilisateurs<br>Groupes | Vous êtes ici : Annuaire > <b>Rech</b> | ercher un utilisateur | recherche simple | recherche avancée |

#### Deuxième étape

Ajout un service d'évaluation : <u>https://www.skolengo-academy.org/medias/video/7-ajouter-un-</u> <u>service-devaluation\_1512992249491-mp4</u> (accès par l'ENT)

#### Troisième étape

Ajout d'un ou plusieurs évaluateurs : <u>https://www.skolengo-academy.org/medias/video/8-ajouter-</u> <u>plusieurs-evaluateurs\_1512992249654-mp4</u> (accès par l'ENT)

#### Ressources

Se référer aux tutoriels vidéo cités dans les étapes.

DÉLÉGATION RÉGIONALE DU NUMÉRIQUE POUR L'ÉDUCATION BOURGOGNE-FRANCHE-COMTÉ

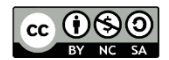

Rechercher